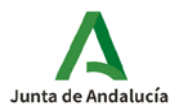

## CÓMO OBTENER MI CLAVE iANDe

- 1. Accede al sitio web de la SECRETARÍA VIRTUAL de los centros educativos: https://www.juntadeandalucia.es/educacion/secretariavirtual/
  - ... y haz clic en Acceso / Registro Clave iANDE, como muestra esta imagen...

|                             | 1                 | Junta de Andalucía<br>Consejería de Educación y Deporte                                                                                                    | 1                                 |                             | SECRETARÍA VIRTUAL<br>DE LOS CENTROS EDUCATIVOS                                                  |
|-----------------------------|-------------------|----------------------------------------------------------------------------------------------------|-----------------------------------|-----------------------------|--------------------------------------------------------------------------------------------------|
| 1                           | Inic              | cio 🖋 Solicitudes 📰 Consultas 🕩 Acceso                                                                                                    | 🛗 Cal                             | endari                      | o Escolar                                                                                        |
| Nov                         | edad              | Autenticación - C<br>Registro - Clave<br>Autenticación - C                                                                                                    | ertificado digital<br>ANDE<br>@ve |                             |                                                                                                  |
| Con                         | sulta             | S                                                                                                    | So                                | licitud                     | es                                                                                               |
|                             | 02<br>JUN<br>2020 | Pruebas para la obtención del título de bachillerato para personas mayores<br>veinte años. ADMISIÓN PROVISIONAL                                                            | de C                              | 03 05                       | Alegaciones para las Pruebas de obtención del título de Bachiller para mayores<br>de veinte años |
| (<br>2                      | 02<br>JUN<br>2020 | Prueba para la obtención del título de graduado en educación secundaria<br>obligatoria para personas mayores de 18 años (Convocatoria Abril 2020).<br>Admisión Definitiva. | C<br>J<br>2                       | 2 08<br>UN JUN<br>2020      | Sobre de Matrícula Educación Secundaria Obligatoria ( Semides 1º y 2º de<br>E.S.O)               |
| 2                           | 20<br>MAR<br>2020 | Oferta de centros docentes de los conservatorios y centros de danza oferta<br>completa para el curso escolar 2020/2021                                                     | J<br>2                            | 02 08<br>UN JUN<br>120 2020 | Sobre electrónico de matrícula (Segundo Ciclo de Infantil y Primaria)                            |
| 2<br>F<br>2                 | 27<br>FEB<br>2020 | Resolución definitiva ayudas por desplazamiento FP Dual 2018/2019. CÁDi.                                                                                                   |                                   | 2 08                        | Solicitud de matriculación Educación Especial.                                                   |
| https://www.juntadeandaluci | a.es/ed           | ucacion/secretariavirtual/autenticacion/registroUsuariolANDE/                                                                                                    | 2                                 | 6 10                        | Administrative de processor de primero state de Educación defendito (C. 9. 2. 2. 1)              |

- **2.** Completa tus datos en la pantalla siguiente:
  - Asegúrate de seleccionar la opción correcta en el campo Procedimiento "Inscripción obtención título ESO mayores 18 años".
  - Ten a mano tu DNI y haz clic en el botón "i" de ayuda en el campo IDESP para saber el dato de tu DNI que tendrás que introducir.
  - Cuando tengas todo relleno, pulsa finalmente en "Solicitar"...

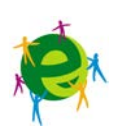

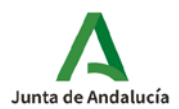

| iANDe Registro de usuario e            | en la Secretaría Virtual (Obtención de la Clave iANDE) |
|----------------------------------------|--------------------------------------------------------|
| ~                                      |                                                        |
| disponer de la clave iANDE a través de | e iPASEN o contactando con su centro)                  |
| Procedimiento: *                       | Inscripción obtención título ESO mayore 🔻              |
| N.I.F./N.I.E: *                        | NIF/NIE                                                |
| IDESP: *                               | IDESP                                                  |
| Fecha de Nacimiento: *                 | dd/mm/aaaa                                             |
| Nombre: *                              | NOMBRE                                                 |
| Primer Apellido: *                     | PRIMER APELLIDO                                        |
| Segundo Apellido:                      | SEGUNDO APELLIDO                                       |
| Teléfono Móvil: *                      | TELÉFONO MÓVIL                                         |
| Confirmación Teléfono Móvil: *         | TELÉFONO MÓVIL                                         |
| Correo Electrónico:                    | CORREO ELECTRÓNICO                                     |
|                                        | Solicitar                                              |

**3.** Recibirás un mensaje diciendo que el registro ha sido exitoso y que se te ha enviado tu nueva clave iANDe vía sms. Búscala en tu teléfono y apúntala.

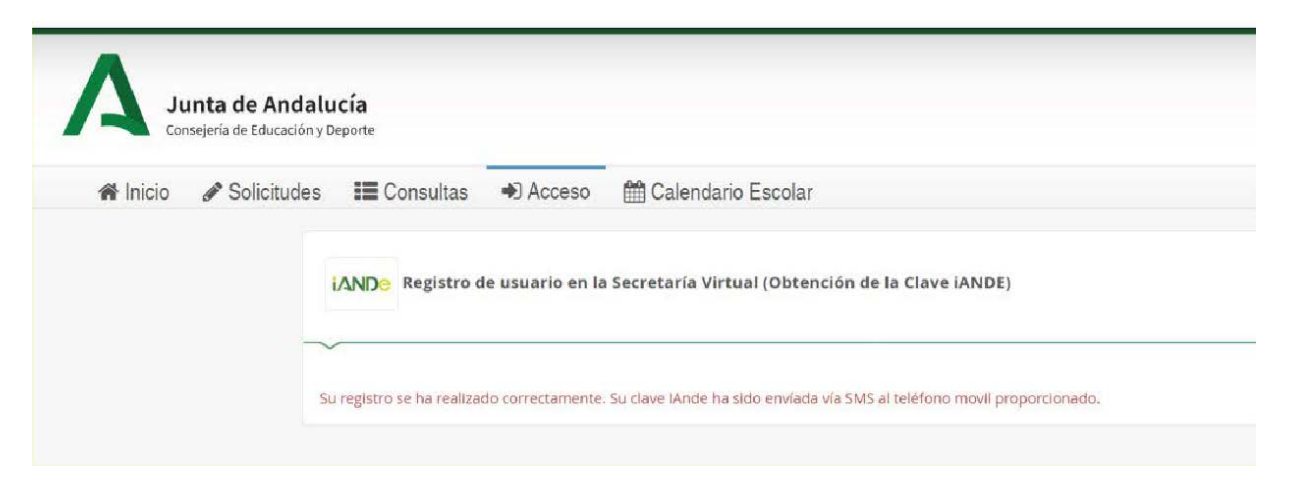

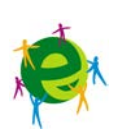

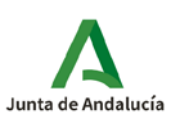

4. Pulsa en "Inicio" (1) en Secretaría Virtual para volver a la pantalla original.

|                   | icio) 🛶 liaitudes 📰 Consultas 🔿 Acceso 🔚                                                                                                    | 🚍 Pago Seguro Escolar                                                                                                    |
|-------------------|----------------------------------------------------------------------------------------------------|----------------------------------------------------------------------------------------------------|
| Noveda            | des                                                                                                    |                                                                                                    |
| Consult           | 35                                                                                                    | Solicitudes                                                                                                    |
| 29<br>JUN<br>2020 | Consulta de la adjudicación definitiva de personas admitidas en enseñanzas<br>de idiomas de régimen especial para el curso 20/21, alumnado ordinario y CAL<br>modalidades presencial y semipresencial. | 23 29<br>JUN JUN<br>200 Alegaciones y desistimiento - Programa Refuerzo Educativo en Periodo estival<br>2020 200                                           |
| 26<br>JUN<br>2020 | Resolución de ayudas de escuelas infantiles para la convocatoria "3º<br>Procedimiento Abierto" curso 2019/20 (Propuesta definitiva de personas<br>beneficiarias).                                      | 15 30<br>JUN JUN oferta completa. Proc. Ordinario. 1er periodo de solicitudes                                                                              |
| 25<br>JUN<br>2020 | Prueba para la obtención del título de graduado en educación secundaria<br>obligatoria para personas mayores de 18 años (1º Convocatoria 2020).<br>Calificaciones provisionales.                       | 15 30<br>JUN JUN creation en ciclos formativos de grado superior de Formación Profesional en oferta completa. Proc. Ordinario. 1er Período de solicitudes. |
| 24                | Consulta de adjudicación y reubicación de plazas del alumnado para el curso<br>2020/2021                                                                                                    | 25 30 Admisión en 2º curso de Ciclos Formativos de Grados Medio y Superior de<br>JUN JUN Formación Profesional                                             |
| JUN<br>2020       |                                                                                                    | 2020 2020                                                                                                    |

y selecciona Inscripción en las Pruebas para la obtención del Título de Graduado en Educación Secundaria Obligatoria para personas mayores de 18 años (2).

| → C û 🛛 https://www.juntadeandalucia.es/educacion/secretariavirtual/             | ••• 🖂 🖓 Buscar 💆 🔟 🗊 🕲                                                                                                    |
|----------------------------------------------------------------------------------|----------------------------------------------------------------------------------------------------|
| 🎗 Más visitzdos 🕲 Comenzar a usar Firefox 🖨 404 Not Found 🕲 Consejería de Educac | 25 30<br>JUN JUN<br>200 Solicitud de matriculación Educación Especial.                                                                                                    |
|                                                                                  | 25         01         AYUDA DESPLAZAMIENTO FCT CURSO ESCOLAR 2019/2020. Ayudas por<br>desplazamiento a alumnado, de centros docentes sostenidos con fondos<br>públicos, que realiza el módulo profesional de formación en centros de<br>trabajo.        |
|                                                                                  | 25 01<br>JUN JUL<br>2020 2020 AVUDA DESPLAZAMIENTO FP DUAL CURSO ESCOLAR 2019/2020. Ayudas por<br>desplazamiento a alumnado, de centros docentes sostenidos con fondos<br>públicos, que realize la formación práctica er la formación profesional dual. |
|                                                                                  | 22 03 Solicitud de Inscripción en la Prueba de Acceso a los Ciclos Formativos de<br>JUN JUL Grado Medio de Formadión Profesional. Convocatoria Ordinaria.                                                                                               |
|                                                                                  | 22 03 Solicitud de Inscripción en la Prueba de Acceso a los Ciclos Formativos de<br>JUN JUL Grado Superior de Formación Profesional. Convocatoria Ordinaria.<br>2020 2020                                                                               |
|                                                                                  | 25 08<br>JUN JUL<br>2001 200                                                                                                    |
| 2 🔲                                                                              | 22 10<br>JUN JUL<br>2000 (Segunda Convectoria)                                                                                                    |
|                                                                                  | 15<br>MAR<br>2020 Presentación Electrónica General en Centros Educativos.                                                                                                    |
|                                                                                  | 17 31                                                                                                    |

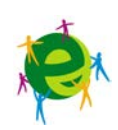

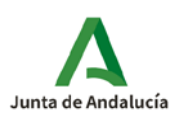

**5.** En la siguiente pantalla, pulsa en el botón "Acceder" correspondiente a la opción iANDe, como se muestra en la imagen...

| (←) → C <sup>a</sup> (a) (♥) Más visitados (€) | 0 A https://www.junta<br>Comenzar a usar Firefox | deandalucia.es/educacion/secr<br>4 Not Hound - @ Consejeria de Ec | retariavirtual/accesoTran<br>Jucacı                             | n te/209/                                                   | E ••• V Å                                   | Q, Buscar                               | 2                             | Ł III\ ₪ | ۵ آ | = |
|------------------------------------------------|--------------------------------------------------|-------------------------------------------------------------------|-----------------------------------------------------------------|-------------------------------------------------------------|---------------------------------------------|-----------------------------------------|-------------------------------|----------|-----|---|
|                                                | Junta de<br>Consejería de la                     | e Andalucía<br>Educación y Deporte                                |                                                                 |                                                             |                                             |                                         | ECRETARÍA V<br>Los centros ed |          |     |   |
|                                                | 🖀 Inicio 🛛 🖋 Soli                                | citudes 🛛 📰 Consulta                                              | as 🔿 Acceso                                                     | 🚍 Pago Segur                                                | o Escolar                                   |                                         |                               |          |     |   |
|                                                | Acceso a Inscripción<br>mayores de 18 años<br>〜  | en las Pruebas para la<br>. (Segunda Convocatori                  | obtención del Títı<br>a)                                        | ulo de Graduado er                                          | i Educación Secu                            | ndaria Obligatoi                        | ria para personas             |          |     |   |
|                                                | iANDO                                            | Autenticación -<br>Identificador Educativo<br>Andaluz             | Acceda al trámite<br>poder tramitar, po<br>siguiente enlace a l | usando la clave iANE<br>Iede obtenerla registra<br>Registro | E. Si no dispone de<br>índose en la Secreta | e esta clave para<br>aría Virtual en el | *) Acceder                    |          |     |   |
|                                                | cl@ve<br>****                                    | Autenticación - Cl@ve                                             | Acceda al trámite<br>CL@AVE-PERMANEI                            | con un certificado o<br>NTE.                                | igital reconocido, c                        | ron CI@VF-PIN o                         | +) Acceder                    |          |     |   |

**6.** Introduce tu fecha de nacimiento y LA CLAVE QUE ACABAS DE RECIBIR PORSMS.

| C 🔂 🔽 🔒 https:<br>idos 💮 Comenzar a usar Fi | //www.juntadeandalucia.es<br>refox 💮 404 Not Found 🧲               | s/educacion/secretariavirtual/autent                                          | icacion/autenticacioniA          | NDE/ ••• 🛡 🟠             | Q Buscar             | ⊻ III\ 🗊 関       |
|---------------------------------------------|--------------------------------------------------------------------|-------------------------------------------------------------------------------|----------------------------------|--------------------------|----------------------|------------------|
|                                             | <b>unta de Andaluc</b><br>onsejería de Educación y De <sub>l</sub> | z <b>ía</b><br>porte                                                          |                                  |                          |                      | CRETARÍA VIRTUAL |
| 希 Inicio                                    | Solicitudes                                                        | E Consultas Acces                                                             | so 🛛 🚍 Pago Se                   | guro Escolar             |                      |                  |
|                                             | ldentificación de                                                  | la persona solicitante med<br>Fecha de Nacimiento *<br>Clave <i>iANDE</i> : * | liante "iANDE"<br>06/09/1999<br> | Debe introducir la clave | tal y como le ha sid | io               |

**7.** Accederás entonces al comienzo del proceso de tu inscripción. Observarás que ya aparece tu nombre y DNI en la esquina superior derecha (el sistema ya te reconoce).

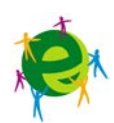